# How to Open an Event History record

The Event History screen is used to view events for the specific site and does not allow editing or creating of record.

- · Via Menu panel:
  - 1. On the Menu panel under Reports, click the **Events menu**. This will open the Events screen.
  - Search for the event history, select and then click Open Selected toolbar button. This will open the Event History Screen containing the Event Details, Site Info and Device Info.

| Events |          |                  |                     |                     |           |             |                      |               |                            | ×      |
|--------|----------|------------------|---------------------|---------------------|-----------|-------------|----------------------|---------------|----------------------------|--------|
|        |          |                  |                     |                     |           |             |                      |               |                            |        |
| Events |          |                  |                     |                     |           |             |                      |               |                            |        |
| 🗋 Open | Selected | Export • 🔲 Colum | ns • 🔠 View • 🎲 Eve | nt Automation       |           |             |                      | 3,897 reco    | r <mark>ds (</mark> 1 sele | ected) |
| Q Dat  | e '      | Between          | v 🔤 and             | Add                 | l Filter  |             |                      |               |                            |        |
| Date   | 2        | Туре             | Level               | Consumption Site ID | Device ID | Device Type | Device Serial Number | Device Owners | hip                        |        |
| ✓ 1/11 | 1/2016   | Device Installed | Consumption Site    | 2339                | 6300      | Regulator   |                      | Customer Own  | ed                         | 1      |
| 1/11   | /2016    | Device Installed | Consumption Site    | 2339                | 6301      | Regulator   |                      | Customer Own  | ed                         |        |

#### • Via Consumption Sites screen:

- 1. Open the Consumption Sites record .
- 2. Navigate to Events tab. Select the event you want to view, and then click the **Open button**. This will open the Event History Screen containing the Event Details, Site Info and Device Info.

| Site  | Detail | Devices                                                                                                    | Associated | Sites  | Appliances  | Order | Deliveries | Events | Work Orders(0) | Attachment | Audit Log |    |
|-------|--------|----------------------------------------------------------------------------------------------------|------------|--------|-------------|-------|------------|--------|----------------|------------|-----------|----|
| D 0   | oen X  | Remove                                                                                                    | Export • 🗄 | View 🔻 | Filter (F3) |       |            |        |                |            |           | スメ |
| Date  | _      | Detail Devices Associated sites Appliances Order Device is voirk Orders(o) Associated sites Appliances 57   m X Remove Export • BV View • Filter (F3) 57   Type Description User ID Serial No. ▲   016 Device Installed OFFICE |            |        |             |       |            |        |                |            |           |    |
| 1/11/ | 2016   | Device Insta                                                                                                    | lled       | Device | Installed   |       |            |        |                | OFFICE     |           |    |
| 1/11/ | 2016   | Device Insta                                                                                                    | lled       | Device | Installed   |       |            |        |                | OFFICE     |           |    |

The Event History screen opened using these two methods is for viewing only, and does not allow editing or creating of record.

#### • Via Menu panel:

- 1. On the Menu panel, click the Events menu. This will open the Events screen.
- 2. Search for the event history, select it, and then click the Open toolbar button.

| C | pen Event Automatio | n Refresh Export <del>-</del> Close |                  |                     |           |             |                      |                  |
|---|---------------------|-------------------------------------|------------------|---------------------|-----------|-------------|----------------------|------------------|
| 8 | B Layout Q Filte    | r Records (F3) 3 records (1         | selected)        |                     |           |             |                      |                  |
|   | Date                | Туре                                | Level            | Consumption Site ID | Device ID | Device Type | Device Serial Number | Device Ownership |
|   | 04/15/2016          | Device Repair Note                  | Device           | 7                   | 17        | Tank        | 1055767              | Company Owned    |
| V | 04/22/2016          | Device Installed                    | Consumption Site | 7                   | 2743      | Tank        | Tank1234             | Company Owned    |
|   | 04/22/2016          | Consumption Site Gas Checked        | Consumption Site | 6                   |           |             |                      |                  |

## • Via Consumption Sites screen:

- 1. Open the Consumption Sites record .
- 2. Navigate to Event History tab. Select the event you want to view, and then click the Open button.

| Site Detail | Devices Associated Sites     | Appliances Call Entry Delivery History | Event History Work Ord | ers Attachment (0) | Audit Log (10) |
|-------------|------------------------------|----------------------------------------|------------------------|--------------------|----------------|
| Q Open      | K Remove 🔠 Layout 🛛 🔍        | Filter Records (F3)                    |                        |                    |                |
| Date        | Туре                         | Description                            |                        | User ID            | Serial No.     |
| 04/22/2016  | Consumption Site Gas Checked | Consumption Site Gas Checked           |                        | irelyadmin         |                |
|             |                              |                                        |                        |                    |                |

The Event History screen opened using these two methods is for viewing only, and does not allow editing or creating of record.

# • Via Menu panel:

- 1. On the Menu panel, double click the Events menu. This will open the Events screen.
- 2. Search for the event history, select it, and then click the **Open toolbar button**.

| Events              |                                                    |        |                     |           |             |                      |                  |
|---------------------|----------------------------------------------------|--------|---------------------|-----------|-------------|----------------------|------------------|
| Open Refresh Export | • Close                                            |        |                     |           |             |                      |                  |
| 🗄 Layout 🔍 Filter   | Records (F3) 26 records (1 selected)               |        |                     |           |             |                      |                  |
| Date 🕶              | Туре                                               | Level  | Consumption Site ID | Device ID | Device Type | Device Serial Number | Device Ownership |
| 02/08/2016          | Device Transferred to Another Consumption Site     | Device | 6                   | 19        | Tank        | 1057438              | Company Owned    |
| 02/08/2016          | Device Transferred to Another Consumption Site     | Device | 6                   | 19        | Tank        | 1057438              | Lease to Own     |
| 02/08/2016          | Device Sold                                        | Device | 9                   | 19        | Tank        | 1057438              | Company Owned    |
| 02/08/2016          | Device At Customer to be Picked up and Transferred | Device | 7                   | 19        | Tank        | 1057438              | Lease            |
| 02/08/2016          | Davice Rick up and Transfer Cancelled              | Davice | 7                   | 10        | Tank        | 1057428              | Learne to Own    |

## • Via Consumption Sites screen:

1 Open the Consumption Sites record .

2. Navigate to Event History tab. Select the event you want to view, and then click the Open button.

| Site  | Detail | Devices     | Associat | ed Sites | Appliances      | Call Entry    | Delivery History | Event History | Work Orders | Audit Log (41) |  |
|-------|--------|-------------|----------|----------|-----------------|---------------|------------------|---------------|-------------|----------------|--|
| Q, 0  | pen >  | K Remove    |          | Q,       | Filter Record   | ls (F3)       |                  |               |             |                |  |
| Date  |        | Туре        |          | Descript | ion             |               |                  | U             | ser ID      | Serial No.     |  |
| 02/08 | /2016  | Consumpti   | on Site  | Consun   | nption Site Rea | ssigned       |                  | ir            | relyadmin   |                |  |
| 02/08 | /2016  | Consumpti   | on Site  | Consun   | nption Site Dea | ctivated      |                  | ir            | relyadmin   |                |  |
| 02/08 | /2016  | Device Pick | up and   | Device   | Pick up and Tra | insfer Cancel | led              | ir            | relyadmin   | 1057438        |  |
| 02/08 | /2016  | Device At C | ustome   | Device   | At Customer to  | be Picked up  | and Transferred  | ir            | relyadmin   | 1057438        |  |

# • Via Menu panel:

- 1. On the Menu panel, double click the Events menu. This will open the Events screen.
  - 2. Search for the event history, select it, and then click the View toolbar button.

| Ev | ents                |                 |                  |                     |           |             |                      |                  |    |
|----|---------------------|-----------------|------------------|---------------------|-----------|-------------|----------------------|------------------|----|
| 1  | Q 2<br>View Refresh | Close           |                  |                     |           |             |                      |                  |    |
| 19 | Layout + 🍸 🗐        | er Records (F3) | 5 records        |                     |           |             |                      |                  |    |
|    | Date 🔻              | Туре            | Level            | Consumption Site ID | Device ID | Device Type | Device Serial Number | Device Ownership |    |
|    | 06/09/2015          | Event-009       | Consumption Site | 69464               | 197760    | Tank        | SN4567               | Customer Owned   | ь. |
|    | 06/09/2015          | Event-003       | Consumption Site | 69464               | 0         |             |                      |                  |    |
| V  | 06/09/2015          | Event-009       | Consumption Site | 69464               | 197759    | Tank        | Tank 1               | Company Owned    |    |
|    | 06/08/2015          | Event-009       | Consumption Site | 69463               | 197756    | Tank        | test1234             | Customer Owned   |    |
|    | 06/08/2015          | Event-009       | Consumption Site | 69463               | 28633     | Tank        | 47359                | Company Owned    |    |

- Via Consumption Sites screen: 1. Open the Consumption Sites record .
  - 2. Navigate to Event History tab. Select the event you want to view, and then click the View button.

| Site   | Detail | Devices   | Associate | d Sites | Appliances      | Call Entry | Delivery History | Event History | Work Orders |            |
|--------|--------|-----------|-----------|---------|-----------------|------------|------------------|---------------|-------------|------------|
| Q Vie  | ew 😑 I | Remove 🚆  | Layout 🗸  | 💡 Fil   | ter Records (F  | 3)         |                  |               | ·           |            |
| Date   | _      | Туре      |           | Descrip | tion            |            |                  |               | User ID     | Serial No. |
| 06/10/ | 2015   | Event-005 |           | Consu   | mption Site Rea | issigned   |                  |               | AGADMIN     |            |
| 06/10/ | 2015   | Event-002 |           | Consu   | mption Site Dea | ictivated  |                  |               | AGADMIN     |            |
| 06/09/ | 2015   | Event-003 |           | Consu   | mption Site Gas | Checked    |                  |               | AGADMIN     |            |
| 06/09/ | 2015   | Event-009 |           | Device  | Installed       |            |                  |               | AGADMIN     | Tank 1     |
| 06/09/ | 2015   | Event-009 |           | Device  | Installed       |            |                  |               | AGADMIN     | SN4567     |

# • Via Menu panel:

- 1. On the Menu panel, double click the Events menu. This will open the Search Events screen. 2. Search for the event history, select it, and then click the **Open Selected toolbar button**.

| S 🔄 | earch Events  |              |                  |                  |           |             |                   |                  |
|-----|---------------|--------------|------------------|------------------|-----------|-------------|-------------------|------------------|
| Ope | n Selected    | efresh Close |                  |                  |           |             |                   |                  |
| 7   | Filter Record | s (F3)       | 5 records (1 sel | ected)           |           |             |                   |                  |
|     | Date          | Туре         | Level            | Consumption Site | Device ID | Device Type | Device Serial Num | Device Ownership |
|     | 03/12/2015    | Event-017    | Consumption Site | 69464            |           |             |                   |                  |
|     | 03/12/2015    | Event-009    | Consumption Site | 69464            | 197757    | Tank        | SN12345678        | Customer Owned   |
| V   | 03/12/2015    | Event-012    | Device           | 69464            | 197757    | Tank        | SN12345678        | Customer Owned   |
|     | 03/12/2015    | Event-009    | Consumption Site | 69464            | 197757    | Tank        | SN12345678        | Customer Owned   |
|     | 03/12/2015    | Event-014    | Device           | 69463            | 197757    | Tank        | SN12345678        | Customer Owned   |
|     |               |              |                  |                  |           |             |                   |                  |
|     |               |              |                  |                  |           |             |                   |                  |
|     |               |              |                  |                  |           |             |                   |                  |
|     |               |              |                  |                  |           |             |                   |                  |
|     |               |              |                  |                  |           |             |                   |                  |
|     |               |              |                  |                  |           |             |                   |                  |
|     |               |              |                  |                  |           |             |                   |                  |
|     |               |              |                  |                  |           |             |                   |                  |
|     |               |              |                  |                  |           |             |                   |                  |
|     |               |              |                  |                  |           |             |                   |                  |
| 0   | 😟 🏆 🛛 Ready   | 1            |                  |                  |           |             |                   |                  |

- Via Consumption Sites screen:
  - 1 Open the Consumption Sites record .

2. Navigate to Event History tab. Select the event you want to view, and then click the View button.

| 🔍 View 🤤   | Remove Filter: | ٩                                              |    |        |            |
|------------|----------------|------------------------------------------------|----|--------|------------|
| Date       | Туре           | Description                                    | Us | er ID  | Serial No. |
| 03/12/2015 | Event-014      | Device Sold                                    | A  | GADMIN | SN12345678 |
| 03/12/2015 | Event-013      | Device Repair Note                             | A  | GADMIN | SN12345678 |
| 03/12/2015 | Event-015      | Device Transferred to Another Consumption Site | A  | GADMIN | SN12345678 |